## < 등록금 납부방법 안내 >

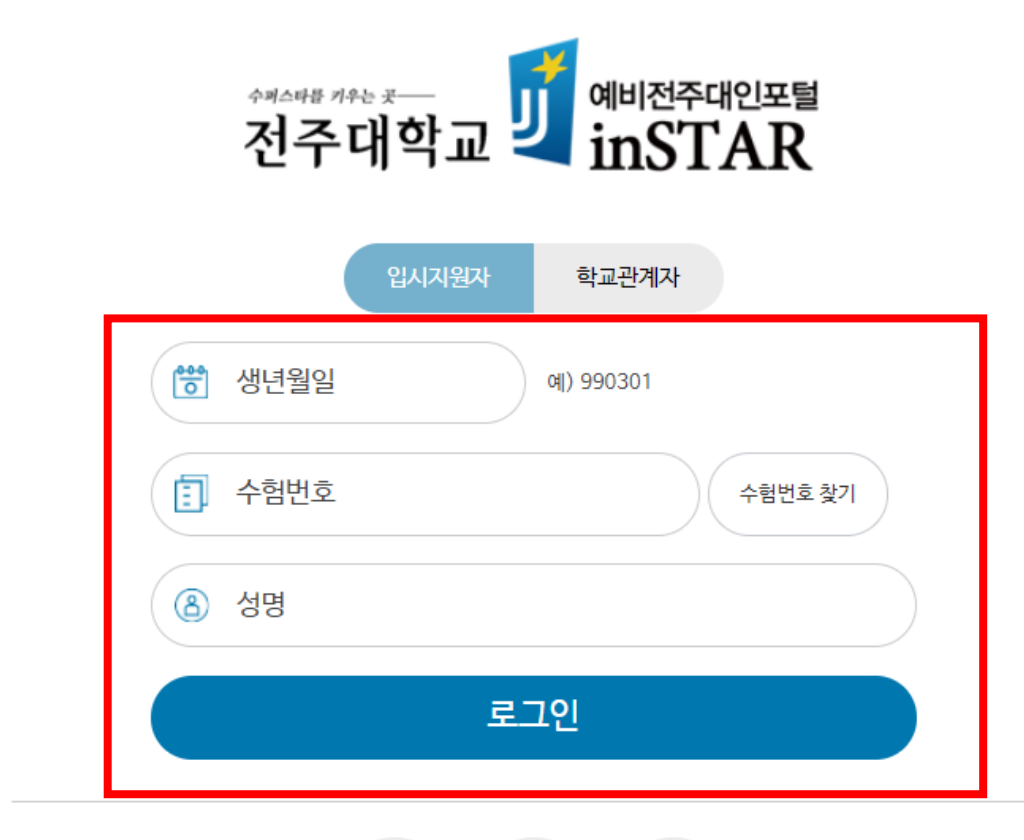

| Ţ      | J   | Ċ   |
|--------|-----|-----|
| onSTAR | 전주대 | 학부모 |

1. 예비전주대인포털 접속 (fresh.jj.ac.kr) – 크롬 브라우저 이용

2. 로그인 - 생년월일 / 수험번호 / 성명 입력

## < 등록금 납부방법 안내 >

[]] 정시모집 가 군

입시지원

| 해비전주대인포털<br>전주대학교 <b>近</b> 해비전주대인포털 |                       |                                            | <ul> <li>가 제공기관: 한국정작재단 국세정</li> <li>★ 대학은 유리 기관에게 개인(신용)정보를 제공할 경우, 업무수형에 필요한 최소한의 정보만을 제공</li> <li>나 제공 목적: 장학금 지급 대상자 선정 및 장학금 지근, 연말정산간소화 서비스 제공을 위한 소득 및 세액공제 중명자료 제출</li> <li>다. 제공 당락, 고유식 성정보(주)만등북번호, 의국번호)</li> <li>다. 개인정보 보유 및 이용기간: 개관받으기관 별 법령이 정한 이용기간에 한함</li> <li>마. 개인정보 수집 등의 거부의 권리: 개인정보의 수집 및 이용에 대해 거부할 권리가 있으며, 이를 거부할 경우 장학금</li> <li>지급 대상자 선별 및 지원이 물가능함을 알려드립니다.</li> <li>고유식별정보인의 제3자 제공에 등의하십니까?</li> </ul> |
|-------------------------------------|-----------------------|--------------------------------------------|----------------------------------------------------------------------------------------------------|
| <ul> <li>인문대학 영미언어문화학과</li> </ul>   | Home 〉 합격자확인(등        | 록금고지서) (PEA_1500)                          | 2. 개인정보 제3자 제공 동의<br>가. 제공기관                                                                                                    |
| 1 → 면접/실기 출석확인서                     | ●합격자확인                |                                            | <ul> <li>한국장학재단, 국가보론적, 지방자지단적장(시장·군순-구정장), 기타 장학금 지급을 위한 사설 장학재단 및 기부적</li> <li>국가나 지방자지단적가 자본금, 기금 또는 경비를 투자하거나 물연 또는 보조하는 기관, 국세정</li> <li>※ 대학은 유관·기관에게 가입(신용)정보를 제공할 경우, 입관무중에 필요한 최소한의 정보만을 제공</li> <li>나, 제공, 목작, 장학금 지급 대상자 선정 및 장학금 지급</li> <li>다, 제공, 정확는 성명, 학부/과, 학변(수립번호), 학년, 입학년도, 학적, 성적, 등록금역, 장학내역(장학명 및 지급액), 졸업학기여부,<br/>라, 개인정보 보유 및 이용기간, 제공판은 기관 별 법령이 정한 이용기간에 환함</li> </ul>                                      |
| <ul> <li>합격자확인(등록금고지서)</li> </ul>   | 모집구분                  | 정시모집 가 군                                   | 마. 개인정보 수집 동의 거부의 권리: 개인정보의 수집 및 이용에 대해 거부할 권리가 있으며, 이를 거부할 경우 장학금<br>지급 대상자 선발 및 지원이 불가능함을 알려드립니다.<br>개인정보의 제3자 제공에 등의하십니까?                                                                                                    |
| → 접수확인(접수증출력)                       | 전형                    | 수능(일반학생전형)                                 | 3. 개인정보 제3자 제공 동의<br>7. 제공기관<br>- 북력, 우리은형, 국민은형, 전북은형                                                                                                    |
| ▶ 제출서류 도착확인                         | 수험번호                  |                                            | 나, 재공 목작: 등물금 수납에 따른 문자에시지전승<br>다. 재공 항목: 수봉번호, 가신계작번호, 팬드문번호<br>라. 개인정보 보유 및 이용기간: 동물금 수납기간에 한함<br>마. 개인정보 수집 등의 거부의 권리: 개인정보의 수집 및 이용에 대해 거부할 권리가 있으며, 이를 거부할 경우 등록금<br>실시간 납부록인 불가능합니다.                                                                                                    |
| ▶ 지원현황                              | 성명                    |                                            | 개인정보의 제3자 제공에 동의하십니까? 💿 동의함 🔿 동의하지 않음                                                                                                    |
| ▶ 면접고사(비대면) 안내                      | 생년월일                  |                                            | 전재동의     ✓       저장     ✓                                                                                                    |
| · 의사기보정비스정                          | 지원 학과(전공)             | 인문대학 영미언어문화학과 2                            | - 지나이제 에어나가까? 나님치 나라 나다 <mark>가가지 여러나가 하지까지 이하</mark> 에봐야 도 하요~                                                                                                    |
|                                     | 합격통지서 언니              | 비사항(필독) 등록금고지서                             | 1. '합격자확인(등록금고지서)' 메뉴 클릭                                                                                                    |
|                                     | 합격여부                  | 합격                                         | 2. '등록금고지서' 버튼 클릭                                                                                                    |
| 합격 학과(전공)                           |                       | 인문대학 영미언어문화학과                              |                                                                                                    |
|                                     | ⟨⟨등록안내⟩⟩-             | 상단의 '안내사항' 필독                              | 3. 개인정보제공동의 팝업창에서<br>- '전체동의' 클릭 후 '저장' 버튼 클릭                                                                                                    |
|                                     | 가. 등록기간: 20           | )22, 2, 9, (수) 09:00 ~ 2, 11, (금) 17:00 까지 |                                                                                                    |
|                                     | 나. 등록장소: 농            | 협, 우리은행 전국 각 지점 / 인터넷뱅킹 등                  |                                                                                                    |
|                                     | 다. 등록문의<br>1) 수납/ 등록: | 063)220-2152~4, 3110                       |                                                                                                    |

## 5. 납부기간 및 방법: 납부고지서 공지사항 참고 \* 총 납부금액이 '0원'인 경우에도 반드시 수납은행 등록처리 해야 함

4. '총 납부금액'을 우리은행 또는 농협 '가상계좌 ' 에 입금

3. 등록금 및 위탁경비 금액 확인
 '위탁경비 선택' 단계에서 3가지 모두 체크 해제 시 '위탁경비 납부금 액은 '0원'임

2. '등록금고지서 출력' 버튼 클릭

위탁경비 선택 팝업창에서 '납부 가능한 위탁경비' 선택 체크 확인
 \* 납부하지 않을 경우, 체크 해제

| 위탁경비 선택                                                                 | •                                                                          |
|-------------------------------------------------------------------------|----------------------------------------------------------------------------|
| ※ 위탁경비는 학생들이 선택하여<br>납부하지 않을 위탁경비는 체크 8                                 | 납부할 수 있는 <mark>자율경비</mark> 입니다.<br>해계 후 고지서를 출력해주세요                        |
| ● 납부 가능한 위탁경비                                                           |                                                                            |
| 구분(금액)                                                                  | 내용                                                                         |
| ✔ 학생회비(11,000원)                                                         | ※ 학생 복지를 위해 학생자치기구의 복지사업에                                                  |
| ✔ 학회비(10,000원)                                                          | 활용되는 경비(학기별 부과)                                                            |
| ✔ 동창회비(30,000원)                                                         | ※ 장학사업 등 전주대학교 총동문회 사업에 활용<br>되는 경비(최초 1회 부과)                              |
| 등                                                                       | 록금고지서 출력<br>2                                                              |
| <ul> <li>✓ 학회비(10,000원)</li> <li>✓ 동창회비(30,000원)</li> <li>등록</li> </ul> | 환용되는 경비(학기별부과)<br>※ 장학사업 등 전주대학교 총동문회 사업에 활용<br>되는 경비(최초 1회부과)<br>록금고지서 출력 |

< 등록금 납부방법 안내 >

|                                                                                                    |                                                           | 공지사항                                     |                                                                            |                                                                                                    |                    |                                       | 문의견화                               |        |  |
|----------------------------------------------------------------------------------------------------|-----------------------------------------------------------|------------------------------------------|----------------------------------------------------------------------------|----------------------------------------------------------------------------------------------------|--------------------|---------------------------------------|------------------------------------|--------|--|
| <<등록안내>>                                                                                                    |                                                           |                                          |                                                                            |                                                                                                    |                    | · 등록문의: 재무지                           | · 등록문의: 재무지원실 悉063)220-2152~4      |        |  |
| 가, 등록금 납부기간: 2022. 2. 9.(수) 09:00 ~ 2. 11.(금) 17:00까지                                                                         |                                                           |                                          |                                                                            | · 입학문의: 입학지                                                                                          | 원실 📾 063) 220-2700 |                                       |                                    |        |  |
| 가, 공독읍 입구가던: 2022. 2. 5.(구) 05:00 ~ 2. 11(급) 17:00까지<br>나. 납부강소: 농협, 우리온행 전국 각 지점<br>다. 납부방법:<br>• 인터넷뱅킹, CD/ATM, 무통강송금, 텔레뱅킹 |                                                           |                                          |                                                                            | • 학생지원실<br>• 학생지원실<br>• 한631/220-2164(국가장학급)<br>• 한0631/220-2167(교내장학급)<br>• 한0631/220-2982(국가보휴장학급) |                    |                                       |                                    |        |  |
| - 진룡카르 압부 불가(입학 첫 육기에 향황) ~ ~ ~ ~ ~ ~ ~ ~ ~ ~ ~ ~ ~ ~ ~ ~ ~ ~ ~                                                               |                                                           |                                          | 중063)220-2819, 2163(학생회비, 통학버스)<br>• 한국장학재단:<br>중1599-2000(국가장학금,정부장학금,대출) |                                                                                                    |                    |                                       |                                    |        |  |
| * 가장계좌면으는 약정 개인에게 각각 부여된 계좌도, 예금구는 약정 본인입니다.<br>라. 등록금을 통기간 내에 납부하지 않을 경우.<br>이하 이나가 아느 것으로 가츠하지 하겨운 취소하니다.                   |                                                           |                                          | · 복학, 재입학, 기타민원: 학생서비스센터<br>参063)220-2133~4                                |                                                                                                    |                    |                                       |                                    |        |  |
| 입력 의사가 없는 옷으로 한구하여 입적을 위조합하다.<br>마. 동론금 곳진성 밝불글액이 "0월"인 접우엔도,                                                                 |                                                           | ·동창회비: 충동문회 悉063) 220-2477               |                                                                            |                                                                                                    |                    |                                       |                                    |        |  |
| 신드시 우리는                                                                                                    | 정 등록 시네볼 이                                                | 바이입니다.                                   |                                                                            |                                                                                                    |                    | · 기곡시 문의 전이                           | 03)235-3300-2                      |        |  |
|                                                                                                    | 등록금 납부                                                    | 부고지서( <b>학생</b>                          | 보관용)                                                                       |                                                                                                    |                    | 위탁경                                   | 비 납부고지서 (박생보관)                     | 3)     |  |
|                                                                                                    | 2022학년도 1                                                 | 학기 영미언어분                                 | 문화학과                                                                       |                                                                                                    | 2                  | 2022학년도 1학기 영미언어문화학과                  |                                    |        |  |
| 수험 성                                                                                                    | <u> 컨호</u><br>에                                           |                                          |                                                                            |                                                                                                    | 0                  | 수험번호                                  |                                    |        |  |
| 구                                                                                                    |                                                           | 입학금                                      | 수업료                                                                        | 8.7                                                                                                  |                    | 경명                                    |                                    |        |  |
| Wate                                                                                                    | -                                                         | U                                        | 3,134,000                                                                  | 3,134,000                                                                                            | 16                 | ····································· |                                    | 11 000 |  |
|                                                                                                    | 1유형                                                       | 0                                        | 0                                                                          | 0                                                                                                    |                    | 학회비                                   |                                    | 10,000 |  |
| ② 국가장학금                                                                                                    | 2 <u># 8</u>                                              | 0                                        | 114,000                                                                    | 114,000                                                                                              |                    | 충동문회비                                 |                                    | 30,000 |  |
| 경                                                                                                    | 소계                                                        | 0                                        | 114,000                                                                    | 114.000                                                                                              |                    |                                       |                                    |        |  |
| 냈 교내장학금                                                                                                    | (대학자체노력)                                                  | Ő                                        | 0                                                                          | 0                                                                                                    |                    | 납부금액                                  |                                    | 51,000 |  |
| 역 교외                                                                                                    | 장학금                                                       | 0                                        | 0                                                                          | 0                                                                                                    |                    | 등록기간                                  | 2022.02.09(수) ~ 02.1               | 1(금)   |  |
| 강학                                                                                                    | 금합계                                                       | 0                                        | 114,000                                                                    | 114,000                                                                                              | н                  |                                       |                                    |        |  |
|                                                                                                    | (3년부금액(1)-20) 0 3.020.000 3.020.000                       |                                          |                                                                            | •                                                                                                    | 전수대학교 총            | 학생회상 총농문회                             | 상                                  |        |  |
| 감면세부                                                                                                    | 국가상학금<br>교내장학금                                            | 국가상학금 비(                                 | 신편입)                                                                       |                                                                                                    |                    | ※ 위탁경비는 학성                            | 물들이 선택하여 납부할 수                     | 있는     |  |
| 등록                                                                                                    | 교외장학금                                                     | 2022 02 09                               | (수) 09시 ~ 02                                                               | 11(금) 17시                                                                                            |                    | NE 30 100                             | 1.                                 |        |  |
|                                                                                                    | 전주대                                                       | 내 학 교 총                                  | 장                                                                          |                                                                                                    |                    |                                       |                                    |        |  |
|                                                                                                    | 등록금 납부                                                    | -<br>고지서(수날                              | <del>208</del> )                                                           |                                                                                                    |                    | 위탁경                                   | 비 납부고지서(수납은행동                      | 9      |  |
|                                                                                                    | 2022학년도 1                                                 | 학기 영미언어                                  | 문화학과                                                                       |                                                                                                    |                    | 2022학년도 1학기 영미언어문화학과                  |                                    |        |  |
| 수혈                                                                                                    | 번호                                                        | <u> </u>                                 |                                                                            |                                                                                                    |                    | 수혈변호                                  |                                    |        |  |
|                                                                                                    | #                                                         | 인한금                                      | 수언로                                                                        | k 4                                                                                                  |                    | 성 명                                   |                                    |        |  |
| ①등록금                                                                                                    |                                                           | 0                                        | 3,134,000                                                                  | 3,134,000                                                                                            |                    | 구 문                                   | 금액                                 |        |  |
|                                                                                                    | 1유형                                                       | 0                                        | 0                                                                          | 0                                                                                                    |                    | 약생외비<br>하취비                           |                                    | 10,000 |  |
| ② 국가장학금                                                                                                    | <u>2유형</u><br>기다                                          | 0                                        | 114,000                                                                    | 114,000                                                                                              |                    | 의 지 미<br>송 도 모 히 비                    |                                    | 30,000 |  |
| ദ                                                                                                    | 시다 소개                                                     |                                          | 114 000                                                                    | 114 000                                                                                              |                    | 22도 페이                                |                                    | 30,000 |  |
| 내 교내장학금                                                                                                    | (대학자체노력)                                                  | 0                                        | 0                                                                          | 0                                                                                                    |                    | 남부궁액                                  |                                    | 51,000 |  |
| ਤ<br>ਹੁਣ                                                                                                    | 강학금                                                       | 0                                        | 0                                                                          | 0                                                                                                    |                    | 등록기간                                  | 2022.02.09(수) ~ 02.1               | 1(금)   |  |
|                                                                                                    |                                                           | 0                                        | 114,000                                                                    | 114,000                                                                                              |                    | 0.110                                 |                                    |        |  |
| 장학                                                                                                    | 금압계                                                       |                                          | 2 020 000                                                                  |                                                                                                    |                    |                                       |                                    |        |  |
| 장 학<br>③날부금                                                                                                    | 금 발 계<br>액(①-②)<br>국가장학금                                  | 0<br>국가장학금 II(-                          | <b>3,020,000</b><br>신편입)                                                   | 5,020,00                                                                                             | 4                  | 전수대학교 콩                               | 학생회장 총동문회                          | 장      |  |
| 장 학<br>(3)날부금<br>강면세부                                                                                                    | 금 말 계<br>역(①-②)<br>국가장학금<br>교내장학금                         | 0<br>국가장학금 II(                           | <b>3,020,000</b><br>신편입)                                                   | 3,020,00                                                                                             | 4                  | 전수대학교 총                               | 학생회장 총동문호                          | 상      |  |
| 장학<br>(3) 남부금<br>강면세부                                                                                                    | 응 말 /<br>역(①-②)<br>국가장학금<br>교내장학금<br>교외장학금                | 0<br>국가장학금 II(                           | <b>3,020,000</b><br>신편입)                                                   | 5,020,00                                                                                             | 4                  | 전수대학교 종                               | 학생회장 총동문호                          | 상      |  |
| 장학<br>30년부금<br>강면세부<br>등록                                                                                                    | 명 말 기<br>역 (①-②)<br>국가장학금<br>교내장학금<br>교외장학금<br>기간         | 0<br>국가장학금 II(<br>2022.02.09(            | <u>3,020,000</u><br>신편입)<br>(수) 09시 ~ 02.                                  | 3,020,00<br>11(금) 17시                                                                                | 4                  | 전수대학교 종<br>우<br>가상계좌 독                | ·학생회장 종동문호<br>리 606<br>형 790       | 장      |  |
| 장학<br>(3)날부금<br>감면세부<br>등록                                                                                                    | 명 <b>말 기</b><br>예(①-②)<br>국가장학금<br>교내장학금<br>고외장학금<br>기간   | 이<br>국가장학금 II(<br>2022.02.09(            | <b>3,020,000</b><br>신편입)<br>(수) 09시 ~ 02.                                  | 11(금) 17시                                                                                            | 4                  | 전수대학교 종<br>가상계좌 동                     | 학생회장 총동문호<br>리 606-<br>협 790       | 장<br>  |  |
| <u>광학</u><br>(8년부금)<br>감면세부<br>등록                                                                                             | 명 변경<br>(10-20)<br>국가장학금<br>교내장학금<br>교외장학금<br>기간<br>건 주 [ | 0<br>국가장학금 II(<br>2022.02.09(            | <u>3,020,000</u><br>신편입)<br>수) 09시 ~ 02.<br>장                              | 3,020,00                                                                                             | 4                  | 전수대학교 종<br>가상계좌 등<br>하                | ·학생회장 총동문회<br>리 606-<br>협 790<br>나 | 장<br>  |  |
| <u>광학</u><br>(3)날부금<br>감면세부<br>등록                                                                                             | 명 변경<br>(10-20)<br>국가강학금<br>교내장학금<br>교외장학금<br>기간<br>건 주 대 | 이<br>국가장학금 II(<br>2022.02.09)<br>내 학 교 총 | <u>3,020,000</u><br>신편입)<br>(수) 09시 ~ 02.<br><b>장</b>                      | <u>3.020,00</u>                                                                                      | 4                  | 전수대학교 총 가상계좌 후 하                      | 학생회장 총동문회<br>리 606-<br>협 790<br>나  | 이야 원   |  |

## < 등록금 납부확인 >

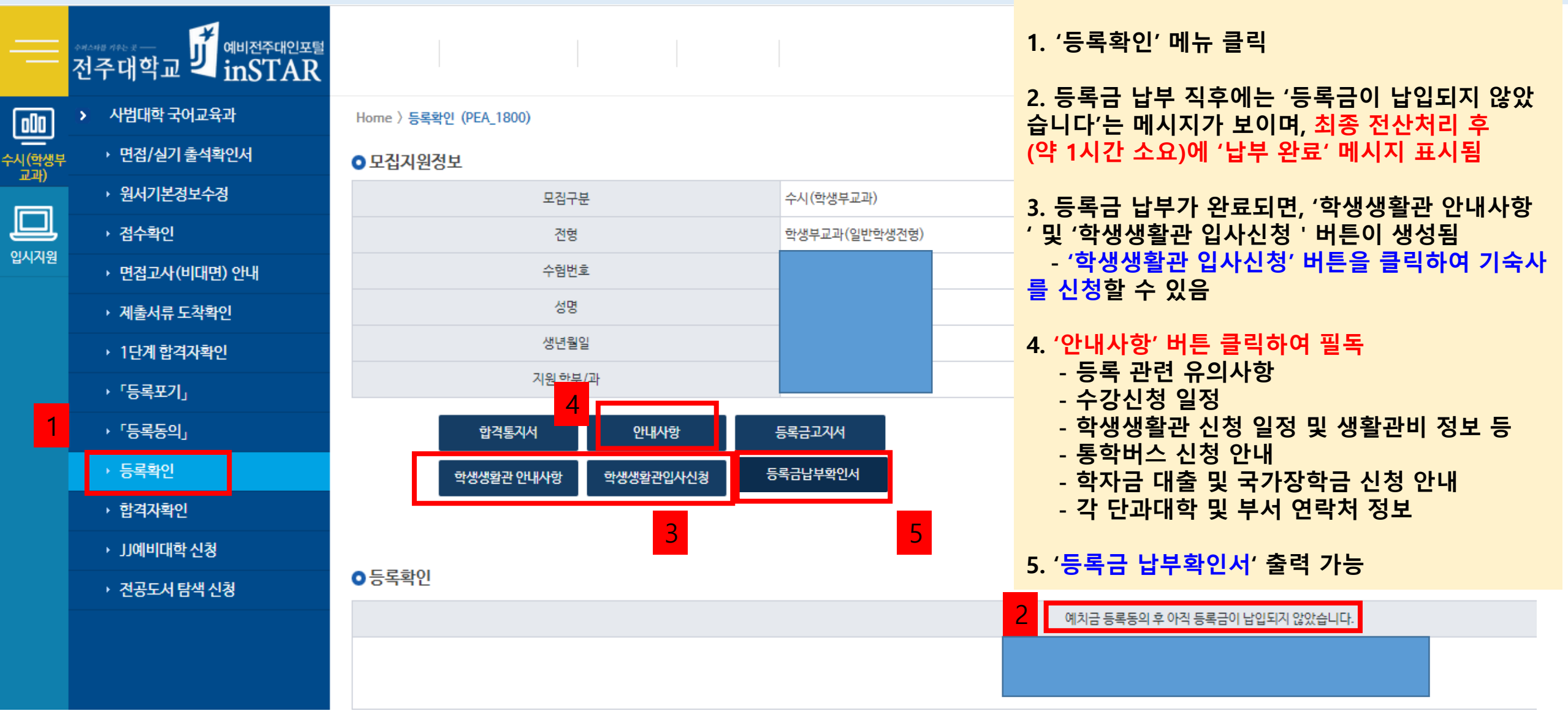